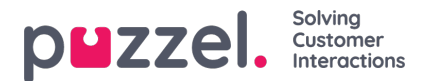

## **Adding Page Categories**

Page categories are used to indicate the path that the visitor has navigated on the web site. The agents will be able to see which pages that the visitor has visited.

To create a new Page category, you need to:

- 1. Go to Configure -> Page categories [under Desktop Settings] -> click or + New page category
- 2. Specify a name for the page category and click Save

| New page category |  |      |        |
|-------------------|--|------|--------|
| Name              |  |      |        |
| New path          |  |      |        |
|                   |  |      |        |
|                   |  | Save | Cancel |

3. Enter the path or URL, description and choose the icon and colour if desired and click Save

| Edit page category: New path |   |          |
|------------------------------|---|----------|
| Name                         |   |          |
| New path                     |   |          |
| URL Fragment                 |   |          |
| /training/demos              |   |          |
| Description                  |   |          |
| Demos section                |   |          |
| Icon                         |   |          |
| product                      | ~ | Preview: |
| Color                        |   |          |
|                              | ~ |          |
| Save Cancel Delete           |   |          |